# 2014. május Ittas vezetés Minta

| Ĩ     | A       | в          | 1 × -          | ) н                     | 1                          | J.     | ĸ           | ٤      | M    | N        | 0                 | P Q   | ) R               | 1 3 1         | 7 U                | V    | W     |
|-------|---------|------------|----------------|-------------------------|----------------------------|--------|-------------|--------|------|----------|-------------------|-------|-------------------|---------------|--------------------|------|-------|
| 1     |         |            | 51             | 2012.                   |                            |        |             |        |      |          |                   |       |                   |               |                    |      |       |
| 2     | Megye   | L          | ł              | VII.                    | VIII.                      | IX.    | X.          | XI.    | XII. | Összesen | Országos<br>ávi % | Régió | Változás<br>darab | Változás<br>% |                    |      |       |
| 3 BI  | udapest | 8 4        | 3              | 10                      | 27                         | 18     | 14          | 9      | 24   | 170      | 10,2%             | 3     | 3                 | 1,3%          | Ceszágzs           | 3672 | 1     |
| 4 B;  | aranya  | 3 🖌        | 12             | 7                       | 4                          | 4      | 4           | 1      | 1    | 58       | 3,5%              | £     | -6                | -9,4%         | favoralt           | a    |       |
| 5 Ba  | ács     | 9 1        | 5              | 12                      | 14                         | 13     | 15          | 6      | 11   | 146      | B,7%              | 7     | -12               | -7,6%         | Romboli            | 10   | 21    |
| 6 B   | ékés    | 3 4        | 2              | 5                       | 10                         | 11     | 8           | 5      | 2    | 69       | 4,1%              | 7     | 10                | 16,9%         |                    |      | 71000 |
| 7 B   | orsod   | 3          | 15             | 7                       | 11                         | 4      | 5           | 5      | 9    | 79       | 4,7%              | 4     | -23               | -28,2%        | Eszak-Alföld       | S    | 239   |
| 8 0   | songrád | 5 1        | 1              | 5                       | 8                          | 2      | 4           | 4      | 4    | 51       | 3,1%              | 7     | - 24              | -21,5%        | Eszak Magyarország | 4    | 160   |
| 9 Fe  | ejér    | 7 .        | 28             | 4                       | 10                         | 4      | 5           | 10     | 6    | 78       | 4,7%              | 2     | 2                 | 2,6%          | I Del Alfold       | 7    | 266   |
| 10 G  | yör     | 9          | $\downarrow$   | 9                       | 15                         | 13     | 10          | 7      | 9    | 111      | 6,6%              | 1     | 15                | 15,6%         | Del-Ounantui       | 5    | 191   |
| 11 H  | ajdu    | 4          | 2              | 1                       | 8                          |        | 14          | 8      | 4    | 75       | 4,5%              | 5     | 19                | 33,9%         | Kozep-Dustantus    | 2    | 206   |
| 12 H  | eves    | 1          | ľ              | 13                      | ,                          | 4      | 3           | 2      | 0    | 52       | 3,1%              | 4     | 11                | 26,8%         | Kozep-Magyarorszag | 3    | 370   |
| 13 6  | omarom  | 3 4        | 6 /            | 3                       | 5                          | 0      | 1           | 4      | 0    | 20       | 3,8%              | 2     | 0                 | 0.0%          | WARRE-DAURAGE      | T    | 255   |
| 14 N  | oglag   | 11         | $P \leftarrow$ | 1 17                    | 4                          | 4      | 14          | 1 12   | 4    | 106      | 1,5%              | 4     | 3                 | 9,0%          |                    |      |       |
| 15 Pe | est     | - 11<br>C  | 4              | 1/                      | 11                         | 17     | 14          | 12     | 6    | 186      | 11,1%             | 3     | 5                 | 1,0%          |                    |      |       |
| 17 6  | omagy i | <u>n</u> 4 | $i \neq i$     | 15                      | 6                          | 13     | 11          |        | 6    | 91       | 3,476             | 5     | -1                | -1,176        |                    |      |       |
| 10 0  | zabolcs | 10 1       | 15             | D 10                    |                            | 1.5    | 15          | 2      |      | 82       | 9,270             | 2     | -11               | -11,0%        |                    |      | 3     |
| 10 5/ | zolnok  | - 12       | 15             | 5                       | 6                          | 3      | 4           |        |      | 1 42     | 4,578             | 2     | - 555             | - 515, 37%    |                    |      |       |
| 20.04 | oina    | 7          | > >            | 1 7                     |                            | 1      |             | 4      |      | CP (     | 2,0%              | 1     |                   | 13,476        |                    |      | 1     |
| 20 9  | dS (    | 2          | lέ             | E                       | 2                          | u<br>7 | 2           |        | P    | 54       | 2,276             | 1     | 2                 | 2,0%          |                    |      | 1     |
| 21 12 | ata     | (          | [ 논            | 1 11                    | 11                         | 11     | -           | 1      |      | 93       | 5,0%              | 2     | 13                | -3,0%         |                    |      | 3     |
| 23    | allet { |            | 1. >-          | 1 11                    |                            | 11     | { *         | 4      | { *  | 1 05     | 5,0%              | 1     | 13                | 10,079        |                    |      |       |
| 24 Ö  | sszesen | 104        | z              | 165                     | 195                        | 168    | 154         | 100    | 116  | ]        |                   |       |                   |               |                    |      | 8     |
| 25 A  | tlag    | 5,2 4      | 62             | 8,25                    | 9,75                       | 8,4    | 7,7         | 5      | 5,8  | 1        |                   |       |                   |               |                    |      |       |
|       |         |            | 17             |                         |                            |        |             |        |      |          |                   |       |                   |               |                    |      |       |
|       |         |            | 5              |                         |                            |        |             |        |      |          |                   |       |                   |               |                    |      |       |
|       |         |            | 5 25           | alesete                 | k regioi                   | nkent  |             |        | -    |          |                   |       |                   |               |                    |      |       |
|       |         | n          | <u>ه</u> ]     | 12                      |                            |        |             |        |      |          |                   |       |                   |               |                    |      |       |
|       |         | 1          | 52             |                         | Escak-Alli                 | ul     |             |        |      |          |                   |       |                   |               |                    |      |       |
|       |         | 1          | 15             | Concession in which the | 14%                        |        |             |        |      |          |                   |       |                   |               |                    |      |       |
| 1     | (       | 1          | 12             |                         | And Person named in column |        |             |        |      |          |                   |       |                   |               |                    |      |       |
|       |         |            | 17             |                         |                            |        | szak-Magyar | ország |      |          |                   |       |                   |               |                    |      | 2     |
|       |         | . 8        | 11             |                         |                            |        | 1091        |        | 1    |          |                   |       |                   |               |                    |      | - 1   |
|       |         |            | 11             | 1                       |                            |        | h:          |        |      |          |                   |       |                   |               |                    |      | 1     |
|       |         | 83         | 22             | (h)                     |                            |        | 2           |        |      |          |                   |       |                   |               |                    |      |       |
|       |         | 1          | 5              | E. Contraction          |                            |        |             |        |      |          |                   |       |                   |               |                    |      |       |
|       |         | 1          |                |                         | 12.                        |        | 4           |        |      |          |                   |       |                   |               |                    |      |       |
|       | 1       | 1          | 5              |                         | 1000                       |        |             |        |      |          |                   |       |                   |               |                    |      |       |
|       |         |            | 2 8            |                         | China State                | 100    | Del Alfala  |        |      |          |                   |       |                   |               |                    |      |       |
|       | 1       | N 24       | 5 1            |                         | 1.00                       |        | 16%         |        |      |          |                   |       |                   |               |                    |      |       |
|       |         | 1          | <u>ار</u> (    |                         |                            |        |             |        |      |          |                   |       |                   |               |                    |      |       |
|       |         | 1          | 3              |                         |                            |        |             |        |      |          |                   |       |                   |               |                    |      | 1     |
|       |         |            |                |                         | 1.50                       | 535-C  |             |        |      |          |                   |       |                   |               |                    |      | 1     |
|       |         | 8          | > 📌            |                         | Del Duret                  | 11     |             |        |      |          |                   |       |                   |               |                    |      |       |
|       |         |            | 52             |                         | 1.MF                       | or.    |             |        |      |          |                   |       |                   |               |                    |      | 1     |
| 1     |         |            | 15             |                         | 1000                       |        |             |        |      |          |                   |       |                   |               |                    |      |       |
| i i   |         |            | 18             |                         |                            |        |             |        |      |          |                   |       |                   |               |                    |      |       |
| _     |         |            | 5 2            |                         |                            |        |             |        | 3    |          |                   |       |                   |               |                    |      |       |

**BLZS**<sup>©</sup>

 Töltse be külön munkalapokra az ittas\_2011.txt és az ittas\_2012.txt tabulátorokkal tagolt, UTF-8 kódolású szövegfájlt a táblázatkezelőbe az A1-es celláktól kezdődően! A 2011-es adatokat tartalmazó munkalapot nevezze át "2011"-re, a 2012-es adatokat tartalmazót pedig "2012"-re! Munkáját ittas\_baleset néven mentse el a táblázatkezelő alapértelmezett formátumában!

### TXT fájlok megnyitása egyenként -> CTRL A -> CTRL + V

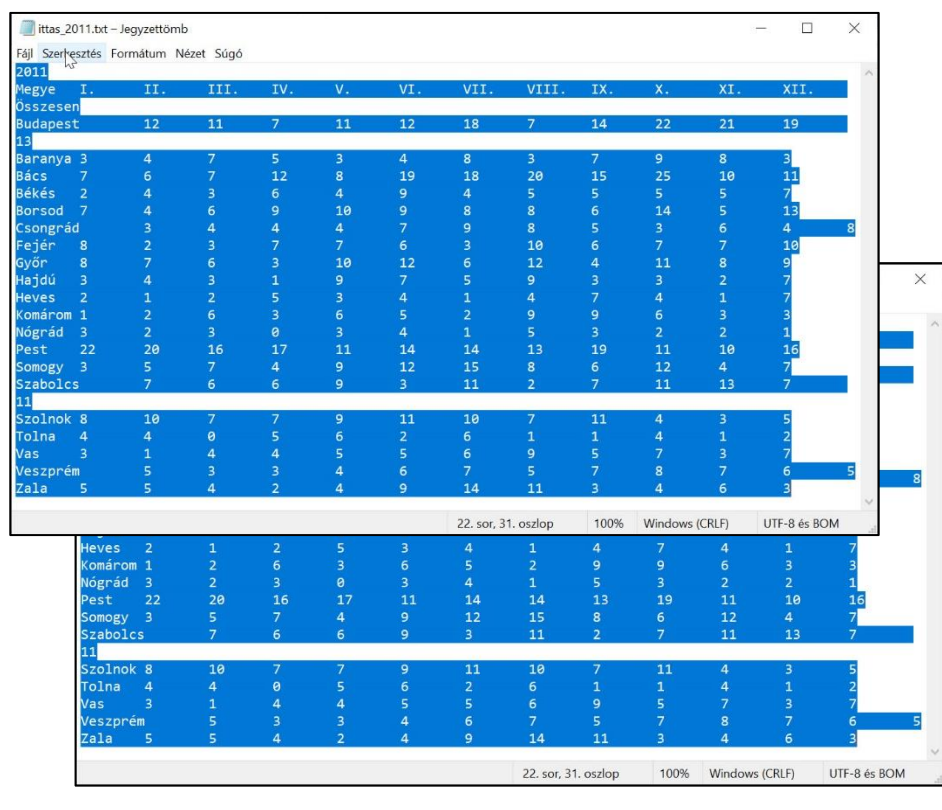

| 1  | А        | В    | C   | D  | E  | F  | G  | Н |
|----|----------|------|-----|----|----|----|----|---|
| 13 | Komárom  | 3    | 2   | 5  | 6  | 10 | 5  |   |
| 14 | Nógrád   | 0    | 1   | 0  | 2  | 2  | 7  |   |
| 15 | Pest     | 11   | 7   | 16 | 19 | 24 | 21 |   |
| 16 | Somogy   | 6    | 1   | 7  | 6  | 5  | 8  |   |
| 17 | Szabolcs | 6    | 4   | 6  | 7  | 2  | 8  |   |
| 18 | Szolnok  | 12   | 2   | 7  | 5  | 13 | 3  |   |
| 19 | Tolna    | 6    | 1   | 5  | 3  | 2  | 2  |   |
| 20 | Vas      | 2    | 2   | 5  | 7  | 13 | 5  |   |
| 21 | Veszprém | 2    | 3   | 3  | 7  | 5  | 12 |   |
| 22 | Zala     | 4    | 5   | 7  | 4  | 7  | 11 |   |
| 23 |          |      |     |    |    |    |    |   |
| 24 | Összesen |      |     |    |    |    |    |   |
| 25 | Átlag    |      |     |    |    |    |    |   |
| 26 |          |      |     |    |    |    |    |   |
| 27 |          |      |     |    |    |    |    |   |
| 28 |          |      |     |    |    |    |    |   |
| 29 |          |      |     |    |    |    |    |   |
| 30 |          |      |     |    |    |    |    |   |
| 31 |          |      |     |    |    |    |    |   |
| 32 |          |      |     |    |    |    |    |   |
| 33 |          |      |     |    |    |    |    |   |
| 21 |          |      |     |    |    |    |    |   |
|    | > 20     | 2012 | (+) |    |    |    |    |   |

2. Mindkét munkalapon az N3:N22 tartomány celláiban összegezze az egyes megyékben az adott évben ittasan okozott balesetek számát!

A következő feladatokat a 2012 munkalapon végezze el, ha a feladat szövege másképp nem kéri!

| N3 | }        | • = > | < 🗸 | $f_x = SZ$ | UM(B3:M3 | )          |     |      |       |     |    |     |      |          |
|----|----------|-------|-----|------------|----------|------------|-----|------|-------|-----|----|-----|------|----------|
|    | А        | В     | С   | D          | E        | F          | G   | н    | I     | J   | К  | L   | М    | Ν        |
| 1  | 2011     |       |     |            |          |            |     |      |       |     |    |     |      |          |
| 2  | Megye    | l.    | П.  | Ш.         | IV.      | <b>V</b> . | VI. | VII. | VIII. | IX. | Х. | XI. | XII. | Összesen |
| 3  | Budapest | 12    | 11  | 7          | 11       | 12         | 18  | 7    | 14    | 22  | 21 | 19  | 13   | 167      |
| 4  | Baranya  | 3     | 4   | 7          | 5        | 3          | 4   | 8    | 3     | 7   | 9  | 8   | 3    | 64       |
| 5  | Bács     | 7     | 6   | 7          | 12       | 8          | 19  | 18   | 20    | 15  | 25 | 10  | 11   | 158      |
| 6  | Békés    | 2     | 4   | 3          | 6        | 4          | 9   | 4    | 5     | 5   | 5  | 5   | 7    | 59       |
| 7  | Borsod   | 7     | 4   | 6          | 9        | 10         | 9   | 8    | 8     | 6   | 14 | 5   | 13   | 99       |
| 8  | Csongrád | 3     | 4   | 4          | 4        | 7          | 9   | 8    | 5     | 3   | 6  | 4   | 8    | 65       |
| 9  | Feiér    | 8     | 2   | 3          | 7        | 7          | 6   | 3    | 10    | 6   | 7  | 7   | 10   | 76       |

### N3-ba =SZUM(B3:M3)

BI 7

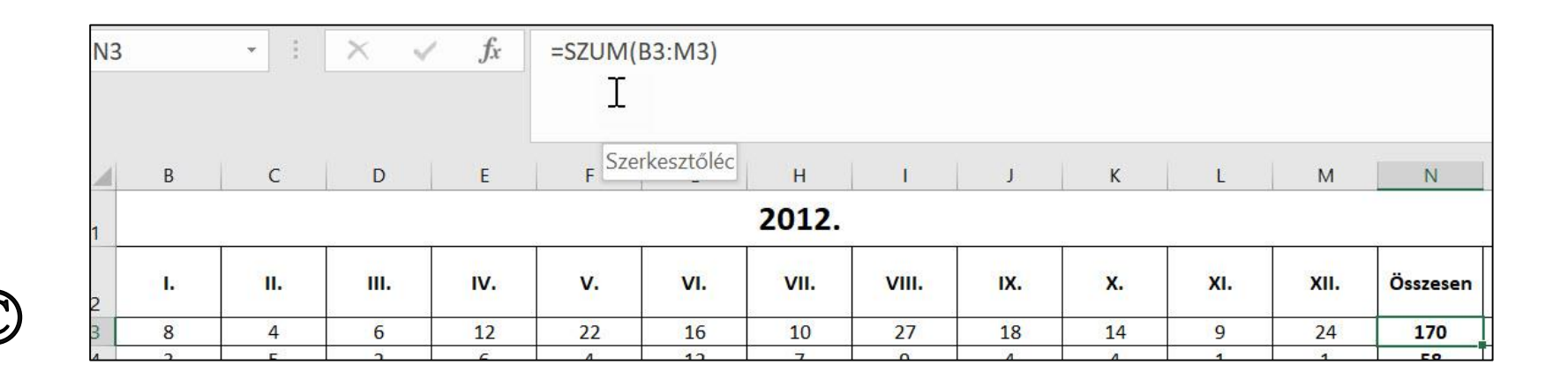

3. A *B24:M24* tartomány celláiban összegezze az adott havi ittasan okozott balesetek számát! Majd a *B25:M25* tartomány celláiban határozza meg az adott hónapra vonatkozó átlagot is!

### 2012 lapon B24-be =SZUM(B3:B22)

| ÉS |          | •       | ×    | ~         | fx = | SZU | M(B3:B22 | ) |
|----|----------|---------|------|-----------|------|-----|----------|---|
|    | А        | В       |      | С         | D    |     | E        | F |
| 18 | Szolnok  | 1       | 2    | 2         |      | 7   | 5        |   |
| 19 | Tolna    |         | 6    | 1         |      | 5   | 3        |   |
| 20 | Vas      |         | 2 (간 | 2         |      | 5   | 7        |   |
| 21 | Veszprém |         | 2    | 3         |      | 3   | 7        |   |
| 22 | Zala     |         | 4    | 5         |      | 7   | 4        |   |
| 23 |          |         |      |           |      |     |          |   |
| 24 | Összesen | =SZUM(E | 3:B2 | 2)        |      |     |          |   |
| 25 | Átlag    | SZUM(s  | zám1 | l; [szám2 | 2];) |     |          |   |

B25-be =ÁTLAG(B3:B22)

| B3 |          | •      | $\times$        | $\checkmark$       | fx [ | =ÁT | LAG(B3:B2 | 2) |
|----|----------|--------|-----------------|--------------------|------|-----|-----------|----|
|    | А        | В      |                 | С                  | ۵    | )   | E         | F  |
| 21 | Veszprém |        | 2               | 3                  |      | 3   | 7         |    |
| 22 | Zala     |        | 4               | 5                  |      | 7   | 4         |    |
| 23 |          |        |                 |                    |      |     |           |    |
| 24 | Összesen | 1      | 04              | 69                 |      | 110 | 147       |    |
| 25 | Átlag    | =ÁTLAG | i <b>(</b> B3:B | 322)               |      |     |           |    |
| 26 |          | ÁTLAC  | G(szán          | <b>11</b> ; [szám) | 2];) |     |           |    |
| 27 |          | -      |                 |                    |      |     |           |    |

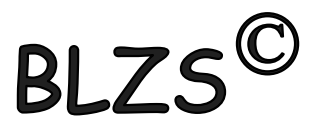

#### 4. A V3-as cellába számítsa ki a 2012-ben ittasan okozott balesetek számát!

# V3-ba! =SZUM(N3:N22)

| fx | =SZU | M(N3:N22) |    |    |    |    |    |     |   |   |   |   |   |   |            | ~           |
|----|------|-----------|----|----|----|----|----|-----|---|---|---|---|---|---|------------|-------------|
|    | G    | н         | I  | J  | К  | L  | М  | N   | 0 | Р | Q | R | S | Т | U          | V           |
| 2  | 16   | 10        | 27 | 18 | 14 | 9  | 24 | 170 |   |   | 3 |   |   |   | Országos   | =SZUM(N3:   |
| 4  | 12   | 7         | 9  | 4  | 4  | 1  | 1  | 58  |   |   | 6 |   |   |   | Javult     | N22)        |
| 8  | 13   | 12        | 14 | 13 | 15 | 6  | 11 | 146 |   |   | 7 |   |   |   | Romlott    | SZUM(szám1; |
| 3  | 7    | 5         | 10 | 11 | 8  | 5  | 2  | 69  |   |   | 7 |   |   |   |            |             |
| þ  | 11   | 7         | 11 | 4  | 5  | 5  | 9  | ጉ   |   |   | 4 |   |   |   | Észak-Alfö | 5           |
| 4  | 3    | 5         | 8  | 2  | 4  | 4  | 4  | 51  |   |   | 7 |   |   |   | Észak-Mag  | 4           |
| 1  | 12   | 4         | 10 | 4  | 5  | 10 | 6  | 78  |   |   | 2 |   |   |   | Dél-Alföld | 7           |
| 8  | 11   | 9         | 15 | 13 | 10 | 7  | 9  | 111 |   |   | 1 |   |   |   | Dél-Dunár  | 6           |
| 5  | 7    | 7         | 8  | 7  | 14 | 8  | 4  | 75  |   |   | 5 |   |   |   | Közép-Du   | 2           |
| 6  | 6    | 13        | 5  | 4  | 5  | 2  | 0  | 52  |   |   | 4 |   |   |   | Közép-Ma   | 3           |
| þ  | 5    | 5         | 5  | 6  | 7  | 4  | 6  | 64  |   |   | 2 |   |   |   | Nyugat-Du  | . 1         |
| 2  | 7    | 3         | 4  | 4  | 1  | 1  | 4  | 29  |   |   | 4 |   |   |   |            |             |
| 4  | 21   | 17        | 22 | 17 | 14 | 12 | 6  | 186 |   |   | 3 |   |   |   |            |             |
| 5  | 8    | 15        | 8  | 13 | 11 | 3  | 8  | 91  |   |   | 6 |   |   |   |            |             |
| 2  | 8    | 6         | 5  | 13 | 15 | 5  | 5  | 82  |   |   | 5 |   |   |   |            |             |
| В  | 3    | 12        | 8  | 9  | 4  | 5  | 2  | 82  |   |   | 5 |   |   |   |            |             |
| 2  | 2    | 5         | 7  | 2  | 5  | 4  | 1  | 43  |   |   | 6 |   |   |   |            |             |
| В  | 5    | 7         | 2  | 6  | 2  | 4  | 4  | 59  |   |   | 1 |   |   |   |            |             |
| 5  | 12   | 5         | 6  | 7  | 7  | 1  | 6  | 64  |   |   | 2 |   |   |   |            |             |
| 7  | 11   | 11        | 11 | 11 | 4  | 4  | 4  | 83  |   |   | 1 |   |   |   |            |             |

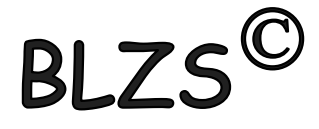

5. Az O3:O22 tartomány celláiban másolható képlet és függvény segítségével 3 tizedesjegyre kerekítve számítsa ki, hogy az országos értékhez képest a balesetek hány százaléka történik az adott megyében! Az értékeket a mintának megfelelően jelenítse meg!

# O3-ba =KEREKÍTÉS(N3/\$V\$3;3)

|     | KENTES(I) | 15/3735;5) |     |                      |                |               |                  |              |                |          |            |            |       |                          |                                       |
|-----|-----------|------------|-----|----------------------|----------------|---------------|------------------|--------------|----------------|----------|------------|------------|-------|--------------------------|---------------------------------------|
| G   | Н         |            | J   | K                    | L              | М             | Ν                | 0            | Р              | Q        | R          | S          | Т     | U                        | V                                     |
|     |           | ۲. ۲.      | 2   |                      |                |               |                  |              |                |          |            |            |       |                          |                                       |
| VI. | VII.      | VIII.      | IX. | Х.                   | XI.            | XII.          | Összesen         | Országos     | évi %          | Régió    | Változás o | Változás % | 6     |                          |                                       |
| 16  | 10        | 27         | 18  | 3 14                 | 9              | 24            | 170              | \$V\$3;3)    |                |          | 3          |            |       | Országos                 | 1672                                  |
| 12  | 7         | 9          | 4   | 4 4                  | 1              | . 1           | . 58             |              |                |          | 6          |            | _     | Javult                   |                                       |
| 13  | 12        | . 14       | 1   | Függvényar           | gumentumo      | k             |                  |              |                |          |            | ? ×        |       | Romlott                  |                                       |
| 7   | 5         | 10         | 1   | νερεγίτές            |                |               |                  |              |                |          |            |            |       |                          |                                       |
| 11  | 7         | 11         |     | KENEKITES            |                |               |                  |              |                |          |            |            |       | Észak-Alf                | ö 5                                   |
| 3   | 5         | 8          |     |                      | Szám           | N3/\$V\$3     |                  |              | <b>1</b> = 0,1 | 01674641 |            |            |       | Észak-Ma                 | ag 4                                  |
| 12  | 4         | 10         |     | Hány                 | _számjegy      | 3             |                  |              | <u>↑</u> = 3   |          |            |            |       | Dél-Alföl                | d 7                                   |
| 11  | 9         | 15         | 1   |                      |                |               |                  |              |                | 02       |            |            | -     | Dél-Duna                 | ır 6                                  |
| 7   | 7         | 8          |     | Foy számot ac        | lott számú szá | imieavre kere | kít              |              | = 0,1          | 02       |            |            |       | •                        |                                       |
| 6   | 13        | 5          |     | Lgy szamot ac        | 5201110 520    | injegyre kere | KIG.             |              |                |          |            | Száz       | zalék | $\sim$                   | I I I I I I I I I I I I I I I I I I I |
| 5   | 5         | 5          |     |                      |                |               | Szám a kere      | kítendő szám |                |          |            |            | 0/    | 00, <del>e</del> , 0, 00 | Feltételes                            |
| 7   | 3         | 4          |     |                      |                |               |                  |              |                |          |            |            | 70    | ,00 ,00 <b>→</b> ,0      | formázás                              |
| 21  | 17        | 22         | 1   |                      |                |               |                  |              |                |          |            |            | Szár  | m 🛛                      |                                       |
| 8   | 15        | 8          | 1   | Érték: 0,102         |                |               |                  |              |                |          |            |            |       |                          |                                       |
| 8   | 6         | 5          | 1   |                      |                |               |                  |              |                |          |            |            |       |                          |                                       |
| 3   | 12        | 8          |     | <u>Súgó a függvé</u> | nyről          |               |                  |              |                |          | Kész       | N          |       |                          |                                       |
| 2   | 5         | 7          | Ļ   | د <u>ب</u>           | 4              |               | - <del>4</del> 5 |              |                |          | 0          |            | М     | N                        | 0                                     |
|     |           |            |     |                      |                |               |                  |              |                |          |            |            |       |                          |                                       |
|     | (C)       |            |     |                      | 1 0/           |               |                  |              |                |          | •          | XII.       |       | Összesen                 | irszágos év                           |
|     |           |            |     | mai                  |                | o es          | ΤΙΖ              | eae          | 2S 10          | 21 NC    | JV.        | þ          | 24    | 170                      | 10,2%                                 |

58

 Az R3:R22 tartomány celláiban a mintának megfelelően jelenítse meg a 2011. és 2012. évi összesített adatok különbségét!

#### R3-ban = jel, majd átmégy a 2011 munkafüzetbe, kiválasztod az N3-at és nyomsz egy (–) mínusz műveleti jelet, majd vissza mégy a 2012-be kivonod N3 és enter.

| ='20 | )11'!N3-'20 | 12'!N3 |     |           |     |      |          |            |       |       |                 |            |
|------|-------------|--------|-----|-----------|-----|------|----------|------------|-------|-------|-----------------|------------|
| G    | н           | I      | J   | К         | L   | М    | N        | 0          | Р     | Q     | R               | S          |
|      |             |        |     |           |     |      |          |            |       |       |                 |            |
|      | VII.        | VIII.  | IX. | Х.        | XI. | XII. | Összesen | Országos e | évi % | Régió | Változás darab  | Változás % |
| 16   | 10          | 27     | 18  | <b></b> 4 | 9   | 24   | 170      | 10,2%      |       | 3     | ='2011'!N3-'201 | 2'!N3      |
| 12   | 7           | 9      | 4   | 4         | 1   | 1    | 58       | 3,5%       |       | 6     |                 |            |
| 13   | 12          | 14     | 13  | 15        | 6   | 11   | 146      | 8,7%       |       | 7     |                 |            |
| 7    | 5           | 10     | 11  | 8         | 5   | 2    | 69       | 4.1%       |       | 7     |                 |            |

|--|

|   | Változás darab | Változás |
|---|----------------|----------|
| 3 | -3             |          |
| 6 | 6              |          |
| 7 | 12             |          |
| 7 | -10            |          |

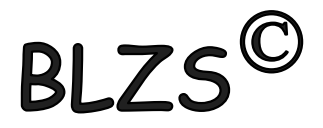

 Az S3:S22 tartomány celláiban számítsa ki a százalékos eltérést a 2011-es évhez viszonyítva! Az eredményt kerekítse függvény segítségével 3 tizedesjegyre, és a mintának megfelelően jelenítse meg!

#### S3-ban =R3/ majd átmégy a 2011 munkafüzetbe, kiválasztod N3-at majd enter

#### =kerekítés 3-tizedesre

BL/

|    | Н    | 1     | J   | K             | L             | М              | N            | 0                   | Р            | Q                | R                        | S          |
|----|------|-------|-----|---------------|---------------|----------------|--------------|---------------------|--------------|------------------|--------------------------|------------|
|    |      |       |     |               |               |                |              |                     |              |                  |                          |            |
|    | VII. | VIII. | IX. | Х.            | XI.           | XII.           | Összesen     | Országos e          | évi %        | Régió            | Változás darab           | Változás % |
| 16 | 10   | 27    | 18  | 3 14          | 9             | 9 24           | 170          | 10,2%               |              | 3                | -3                       | 1'!N3;3)   |
| 12 | 7    | 9     | 4   | 4 4           |               | 1 1            | 58           | 3 <mark>,</mark> 5% |              | 6                | 6                        |            |
| 13 | 12   | 14    | 1   | Függvényarg   | gumentumo     | ok             |              |                     |              |                  | ?                        | ×          |
| 7  | 5    | 10    | 1   | VEDEVITES     |               |                |              |                     |              |                  |                          |            |
| 11 | 7    | 11    |     | KEREKITES     |               |                |              |                     |              |                  |                          |            |
| 3  | 5    | 8     |     |               | Szám          | R3/'2011'!N3   |              |                     | ± = -0       | ),017964072      |                          |            |
| 12 | 4    | 10    |     | Hány          | _számjegy     | 3              |              |                     | <b>↑</b> = 3 |                  |                          |            |
| 11 | 9    | 15    | 1   |               |               |                |              |                     |              |                  |                          |            |
| 7  | 7    | 8     |     | C             |               |                | .4           |                     | = -0         | ),018            |                          |            |
| 6  | 13   | 5     |     | Egy szamot ad | iott számu sz | amjegyre kerek | at.          |                     |              |                  |                          |            |
| 5  | 5    | 5     |     |               |               | Hány_szán      | njegy azon s | zámjegyek szá       | ima, amenn   | yi jegyre kerekí | teni kell. Negatív érték | esetén a   |
| 7  | 3    | 4     |     |               |               |                | tizedes      | sponttól balra      | eső részhez  | kerekít; zérus e | seten a legközelebbi e   | egeszre.   |
| 21 | 17   | 22    | 1   |               |               |                |              |                     |              |                  |                          |            |
| 8  | 15   | 8     | 1   | Érték: -2%    |               |                |              |                     |              |                  |                          |            |
| 8  | 6    | 5     | 1   | LTCK. 270     |               |                |              |                     |              |                  |                          |            |
| 3  | 12   | 8     |     | Súgó a függvé | nyról         |                |              |                     |              |                  | Kész Mé                  | égse       |
| 2  | 5    | 7     |     |               |               | •              | 40           | 2.0/0               |              |                  |                          |            |

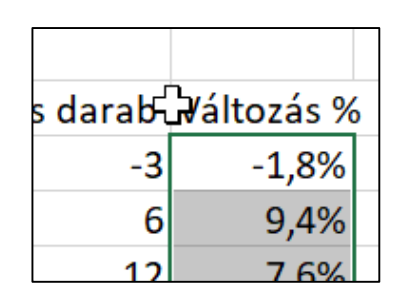

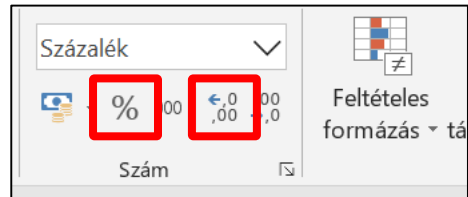

8. A V4-es és V5-ös cellákba számítsa ki, hogy hány megyében javult, illetve romlott az ittasan okozott balesetek száma 2011-hez képest 2012-ben!

V4 be =DARABTELI(R3:R22;"<0") Tartomány: R3:R22 Kritérium: "<0" V5 be =DARABTELI(R3:R22;">0") Használható még a darabhatöbb is!

| Ŭ        | V    |  |
|----------|------|--|
| Országos | 1672 |  |
| Javult   | 10   |  |
| Romlott  | 8    |  |

| Ν          | 0                | Р     | Q                  | R                      | S             | Т               | U               | V         | W       |  |  |
|------------|------------------|-------|--------------------|------------------------|---------------|-----------------|-----------------|-----------|---------|--|--|
| Összesen   | Országos         | -vi % | Régió              | Változás darab         | Változás %    | )               |                 |           |         |  |  |
| 170        | 10,2%            |       | 3                  | -3                     | -1,8%         |                 | Országos        | 1672      |         |  |  |
| 58         | 3,5%             |       | 6                  | 6                      | 9,4%          |                 | Javult          | =DARABTE  | ELI(R3: |  |  |
| 146        | 8,7%             |       | 7                  | 12                     | 7,6%          |                 | Romlott         | R22;"<0") |         |  |  |
| 69         | 4,1%             |       | 7                  | -10                    | -16,9%        |                 |                 |           |         |  |  |
| 79         | 4,7%             |       | 4                  | 20                     | 20,2%         |                 | Észak-Alfö      | 5         |         |  |  |
| Függvén    | nyargumentu      | umok  |                    |                        |               |                 |                 | ?         | ×       |  |  |
| Egy tartor | Kritérium "<0"   |       |                    |                        |               |                 |                 |           |         |  |  |
| _          |                  |       | <b>Tartomány</b> a | z a cellatartomány, ar | nelyben a nem | i üres cellákat | : meg kell szán | nolni.    |         |  |  |
| Érték: 10  | )                |       |                    |                        |               |                 |                 |           |         |  |  |
| Súgó a fü  | <u>ggvényről</u> |       |                    |                        |               |                 | Kész            | Mégse     | e       |  |  |
| 63         | 5,0%             |       | L                  | -13                    | -10.0%        |                 |                 |           |         |  |  |

9. Magyarország megyéit hét régióba soroljuk. Az egyes régiók nevét és számát az U7:V13 tartomány tartalmazza. A Q oszlopban lévő számok mutatják meg, hogy melyik megye melyik régióba tartozik. Határozza meg másolható képlet segítségével a W7:W13 tartomány celláiban az egyes régiókban az ittasan okozott balesetek számát!

## W7-be =SZUMHA(\$Q\$3:\$Q\$22;V7;\$N\$3:\$N\$22) Szumha Tartomány: Q3:Q22 Kritérium: V7 Összeg\_tartomány: N3:N22

| Észak-Alfö | 5 | 239 |  |
|------------|---|-----|--|
| Észak-Mag  | 4 | 160 |  |
| Dél-Alföld | 7 | 266 |  |
| Dél-Dunár  | 6 | 192 |  |
| Közép-Dui  | 2 | 206 |  |
| Közép-Ma   | 3 | 356 |  |
| Nyugat-Du  | 1 | 253 |  |
|            |   |     |  |

| L             | М                                                                                      | Ν                                                                                                    | 0             | Р             | Q               | R                   | S                 | Т             | U       | V    | W         |
|---------------|----------------------------------------------------------------------------------------|----------------------------------------------------------------------------------------------------|---------------|---------------|-----------------|---------------------|-------------------|---------------|---------|------|-----------|
|               | XII.                                                                                   | Összesen                                                                                                    | Országos (    | évi %         | Régió           | Változás darab      | Változás %        | )             |         |      |           |
| 9             | 24                                                                                     | 170                                                                                                    | 10,2%         |               | 3               | -3                  | -1,8%             | -1,8%         |         | 1672 |           |
| 1             | 1                                                                                      | 58                                                                                                    | 3,5%          |               | 6               | 6                   | 9,4%              |               | Javult  | 10   |           |
| 6             | 11                                                                                     | 146                                                                                                    | 8,7%          |               | 7               | 12                  | 7,6%              |               | Romlott | 8    |           |
| 5             | 2                                                                                      | 69                                                                                                    | 4.1%          |               | 7               | -10                 | -16.9%            |               |         | _    |           |
| Függ          | vényargume                                                                             | ntumok                                                                                                    |               |               |                 |                     |                   |               | ? ×     | 5    | :\$N\$22) |
| -5711         |                                                                                        |                                                                                                    |               |               |                 |                     |                   |               |         | 4    |           |
| 3201          | VITA                                                                                   |                                                                                                    |               |               |                 |                     |                   |               |         | 7    |           |
|               |                                                                                        | Tartomá                                                                                                    | ny \$Q\$3:\$0 | 2\$22         |                 | <b>T</b> = {3;6;7   | ;7;4;7;2;1;5;4;2; | 4;3;6;5;5;6;1 | ;2;1}   | 6    |           |
|               |                                                                                        | Kritériu                                                                                                    | ım V7         |               |                 | <b>1</b> = 5        |                   |               |         | 2    |           |
|               | Összeg tartomány \$N\$3:\$N\$22 <b>±</b> = {170;58;146;69;79;51;78;111;75;52;64;29;186 |                                                                                                    |               |               |                 |                     |                   |               |         | 3    |           |
|               |                                                                                        |                                                                                                    |               |               |                 |                     |                   |               |         | 1    |           |
|               |                                                                                        | - I I <b>1 1 </b> |               |               |                 | = 239               |                   |               |         |      |           |
| A meg         | adott feitetein                                                                        | iek vagy kriter                                                                                                    | iumnak elege  | tevo cellakba | in talainato en | tekeket adja ossze. |                   |               |         |      |           |
|               |                                                                                        |                                                                                                    | Tartomány     | a kiértékele  | ndő cellatartor | mány.               |                   |               |         |      |           |
|               |                                                                                        |                                                                                                    |               |               |                 |                     |                   |               |         |      |           |
|               |                                                                                        |                                                                                                    |               |               |                 |                     |                   |               |         | _    |           |
| Érték:        | 239                                                                                    |                                                                                                    |               |               |                 |                     |                   |               |         |      |           |
| 2             |                                                                                        |                                                                                                    |               |               |                 |                     |                   |               |         |      |           |
| <u>Súgó a</u> | a függvényről                                                                          |                                                                                                    |               |               |                 |                     | Kés               | sz            | Mégse   |      |           |

10. Készítsen tortadiagramot a minta szerint a régiókban okozott balesetek száma alapján! Jelmagyarázatot ne tüntessen fel! A régiók nevei és a százalékos értékek jelenjenek meg a cikkekhez tartozóan! A diagram címe "Ittas vezetés miatti balesetek régiónként 2012" legyen! A diagramot a 2012 munkalapra helyezze el a 27. sor alá! A szélességet úgy állítsa be, hogy a 12 hónapot tartalmazó cellatartománynál ne legyen szélesebb!

| BES    | ZÚRÁS       | LAPELR    | ENDEZÉS KI                | ÉPLETEK                 | ADATOK VÉLE       | MÉNY | EZÉS  | N      | ÉZET Fo          | wit PDF |             |             |      | Holló Tan    |
|--------|-------------|-----------|---------------------------|-------------------------|-------------------|------|-------|--------|------------------|---------|-------------|-------------|------|--------------|
| blázat | ⊂⊘<br>Ábrák | Alkalmazá | sok Ajánlott<br>diagramok | ■ - ■<br>\$% - ▲<br>• * | Kimutatásdia      | gram | Po    | wer    | Értékgörbék<br>* | Szűrők  | Hivatkozás  | A<br>Szöveg | Szim | Ω<br>bólumok |
|        |             |           |                           | Kétdime                 | enziós kördiagram | Ty.  | Jeler | itések |                  |         | Hivatkozáso | k           |      |              |
| ×      | 1           | fx        |                           |                         |                   |      |       |        |                  |         |             |             |      |              |
|        |             | e         |                           | 0                       | CO CH             |      |       |        |                  |         |             | 1997        |      |              |
| 1      | VI.         | N         | 0                         | Térbatás                | oʻi koʻrdiaoram   | 5    |       | 1      | _                | U       |             | V           | -    | W            |
| VII    |             | Örrann    | Orezános óui R            |                         | a kanaargenne     |      | 16 P/ |        |                  |         |             |             |      |              |
| AII.   | 24          | 170       | 10 2%                     | ( De                    |                   | 10   | 296   |        | Orszán           | inc     |             | 167         | ,    |              |
|        | 1           | 58        | 3.5%                      | 9                       |                   | 9    | 496   |        | lavult           | 103     |             | 1072        | 1    | -            |
|        | 11          | 146       | 8.7%                      | Perec                   |                   | 7    | .6%   |        | Romio            | tt      |             |             |      |              |
|        | 2           | 69        |                           |                         |                   | T    | 10.10 |        |                  |         | 7           |             |      |              |
|        | 9           | 79        |                           | $(\mathbf{Q})$          |                   | n    |       |        |                  |         |             | 5           | 5    | 239          |
|        | 4           | 51        |                           | -                       |                   | _    |       |        |                  |         | zág         | 4           |      | 160          |
|        | 6           | 78        |                           | ① Iová                  | ábbi kördiagramok |      |       |        |                  |         |             | 1           | 7    | 266          |
|        | 9           | 111       |                           |                         |                   |      |       |        |                  |         |             | 6           | 5    | 192          |
|        | 4           | 75        |                           |                         |                   | 1    |       |        |                  |         |             | 2           | 2    | 206          |
|        | 0           | 52        |                           |                         |                   |      |       |        |                  |         | szág        |             | 3    | 356          |
|        | 6           | 64        |                           |                         |                   |      |       |        |                  |         | 1           | 1           | 1    | 253          |
|        | 4           | 29        |                           |                         |                   |      |       | 1      |                  |         |             |             |      |              |
|        | 6           | 186       |                           |                         |                   | 1    |       | r -    |                  |         |             |             |      |              |
|        | 8           | 91        |                           |                         |                   |      |       |        |                  |         |             |             | _    |              |
|        | 5           | 82        |                           |                         |                   |      |       |        |                  |         |             |             |      |              |
|        | 2           | 82        |                           |                         |                   |      |       |        |                  |         |             |             |      |              |
|        | 1           | 43        |                           |                         | 1 Z = 3 = 4 1     |      | 0 1/  |        |                  |         |             |             |      |              |
| -      | 4           | 59        | 3,310                     |                         | A                 |      | ,070  |        |                  |         | =0          |             | -    |              |
|        | 6           | 64        | 3,8%                      |                         | 2 2               | 3    | ,0%   |        |                  |         |             |             |      |              |

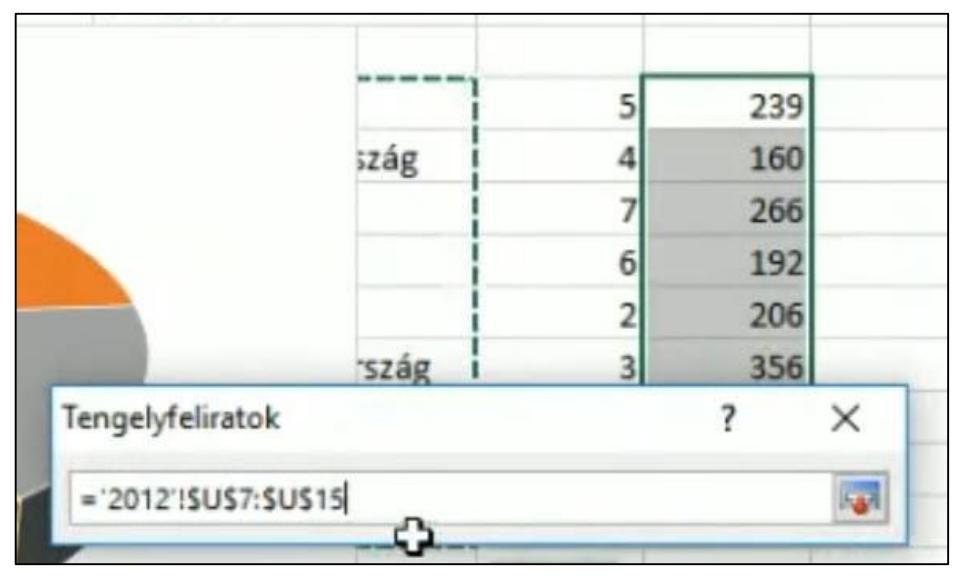

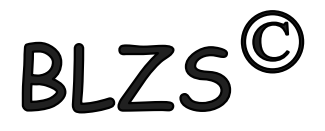

| ?                    | ×  |
|----------------------|----|
|                      | 1  |
| -) tengely feliratai |    |
|                      |    |
|                      | Î  |
|                      | ¥  |
|                      | OK |

| Tengelyfelirato | k    |   | ?   | × |
|-----------------|------|---|-----|---|
|                 | szág | 3 | 356 | - |
|                 |      | 2 | 206 |   |
|                 |      | 6 | 192 |   |
|                 |      | 7 | 266 |   |
|                 | szág | 4 | 160 |   |
|                 |      | 5 | 239 |   |

| Adatforrás kiválasztása                                                                                                 | ?                                            | ×   |
|----------------------------------------------------------------------------------------------------|----------------------------------------------|-----|
| Diagram <u>a</u> dattartománya:                                                                                         |                                              |     |
| Az adattartomány túl összetett, ezért nem jeleníthető meg. Új tar<br>párbeszédpanelen lévő adatsor egészének a helyébe. | tomány kijelölése esetén az kerül az Adatsor |     |
| Jelmagyarázat (adat <u>s</u> or)                                                                                        | Vízszintes (kategória-) tengely feliratai    |     |
| 🛅 Hozzáadás 🗊 Szerkesztés 🗙 Eltávolítás 🔺 📼                                                                             | Szerkesztés                                  |     |
| Adatsor1                                                                                                    | Észak-Alföld                                 | ^   |
|                                                                                                    | Észak-Magyarország                           |     |
|                                                                                                    | Dél-Alföld                                   |     |
|                                                                                                    | Dél-Dunántúl                                 |     |
|                                                                                                    | Közép-Dunántúl                               | ~   |
| <u>R</u> ejtett és üres cellák                                                                                          | OK Még                                       | gse |

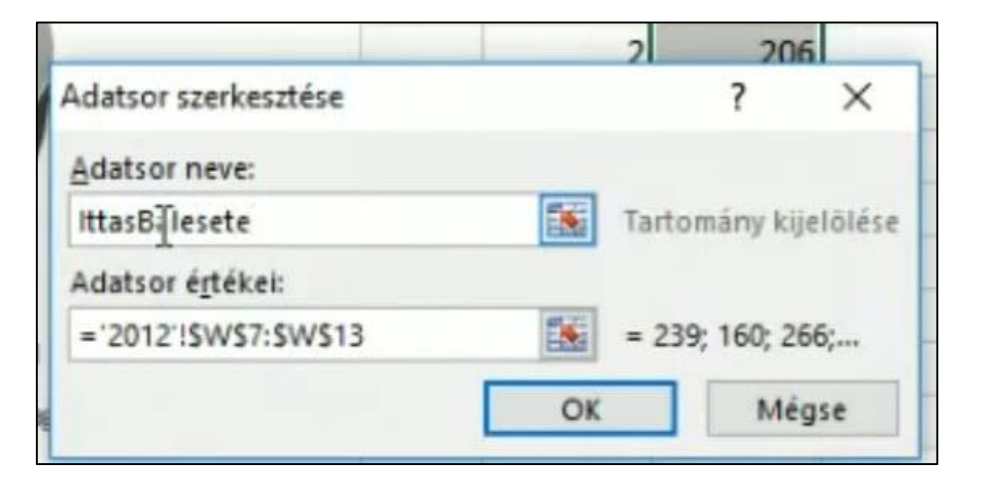

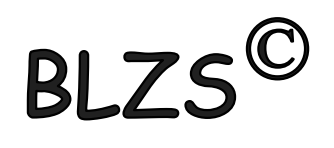

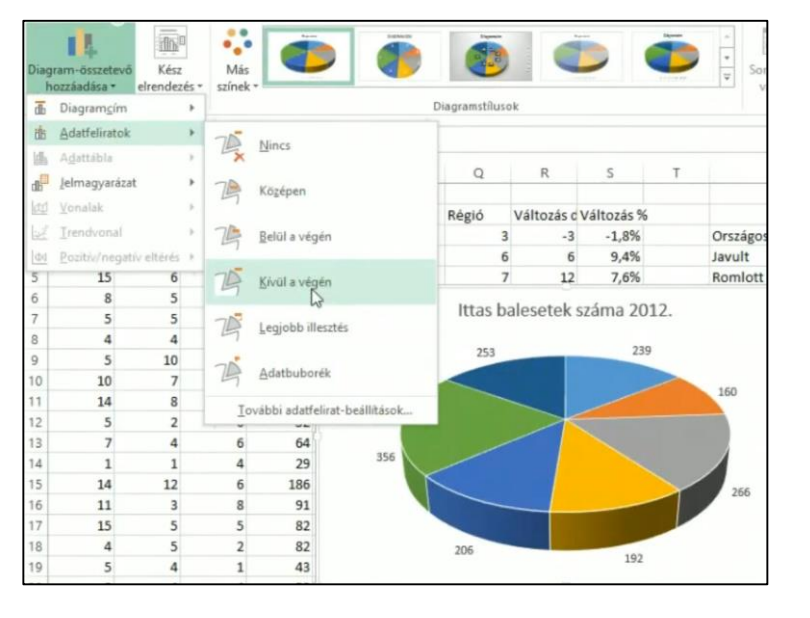

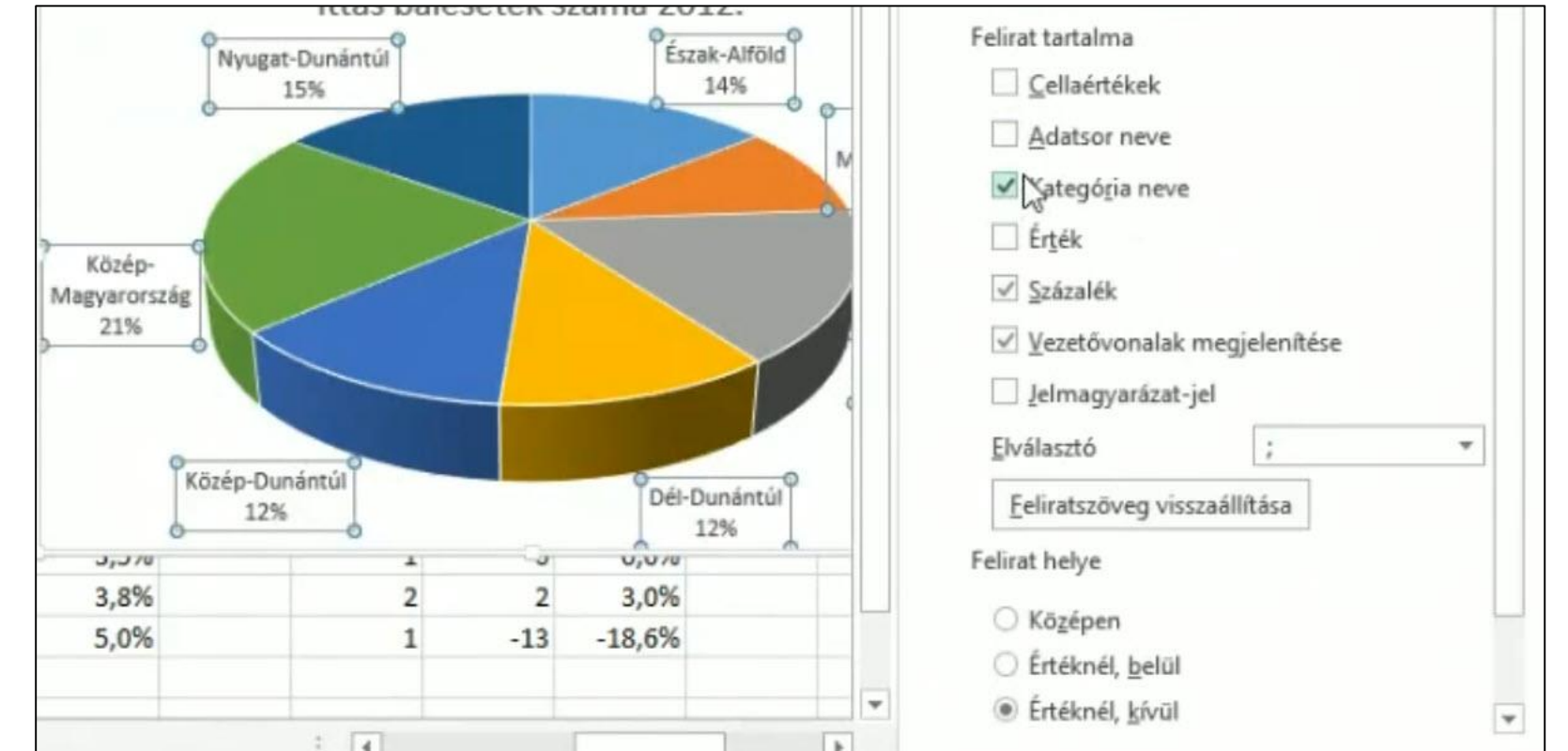

BLZS<sup>©</sup>